# Laboratorium 7

# Temat: DMZ – strefa zdemilitaryzowana

# SPIS TREŚCI

| 1. | Streszczenie                     | . 3 |
|----|----------------------------------|-----|
| 2. | Tworzenie nowego projektu        | . 4 |
| 3. | Tworzenie i konfigurowanie sieci | . 6 |

# 1. Streszczenie

**Demilitarized zone** (DMZ), strefa zdemilitaryzowana bądź ograniczonego zaufania – jest to wydzielany na zaporze sieciowej – *firewall*, obszar sieci komputerowej nie należący ani do sieci wewnętrznej czyli chronionej przez zaporę, ani do sieci zewnętrznej (tej przed zaporą). W strefie zdemilitaryzowanej umieszczane są serwery "zwiększonego ryzyka włamania", przede wszystkim serwery świadczące usługi użytkownikom sieci zewnętrznej, którym ze względów bezpieczeństwa nie umożliwia się dostępu do sieci wewnętrznej (najczęściej są to serwery WWW i FTP).

W strefie zdemilitaryzowanej umieszczane są także te serwery usług świadczonych użytkownikom sieci wewnętrznej, które muszą kontaktować się z obszarem sieci zewnętrznej (serwery DNS, proxy, poczty i inne), oraz serwery monitorujące i reagujące na próby włamań IDS- *Intrusion Detection System*.

W przypadku włamania na serwer znajdujący się w strefie DMZ intruz nadal nie ma możliwości dostania się do chronionego obszaru sieci wewnętrznej.

# 2. Tworzenie nowego projektu

1. Uruchom **OPNET IT Guru Academic Edition.** Z menu **File wybierz New.** 

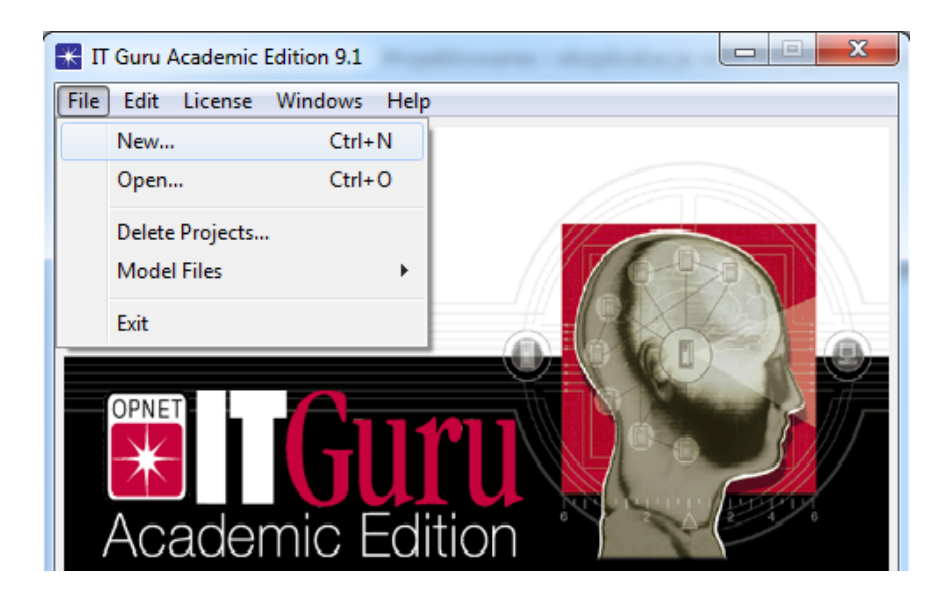

2. Wybierz projekt a następnie kliknij OK.

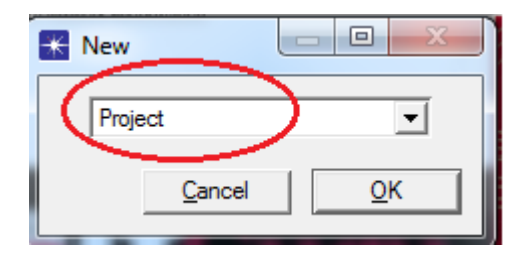

Następnie nazwij: projekt **DMZ\_name** a scenariusz **DMZscenario\_name**, (gdzie name to twoje imię). Po czym kliknij **OK**.

| K Enter Name                     |
|----------------------------------|
| Project Name                     |
| Scenario Name: DMZ_scenario_name |
| <u>C</u> ancel <u>O</u> K        |

3. Po wyświetleniu okna dialogowego *Startup Wizard: Initial Topology* upewnij się, że jest zaznaczony **Create Empty Scenario.** Kliknij **Next**.

|--|

Dobrą mapą do realizacji będzie np. mapa campusu. Wybierz **Office** z *Map List po czym kliknij Next*.

| K Startup Wizard: Choose Network Scale             | X                                        |
|----------------------------------------------------|------------------------------------------|
| Indicate the type of network you will be modeling. | Network Scale                            |
|                                                    | ✓ Use Metric Units       Quit       Back |

W oknie X Span i Y Span możesz zmienić rozmiar "office" po czym kliknij dwa razy NEXT.

Politechnika Rzeszowska im. Ignacego Łukasiewicza Zakład Systemów Rozproszonych Rzeszów 2011

| K Startup Wizard: Specify Size                                                                 |                                        | X    |
|------------------------------------------------------------------------------------------------|----------------------------------------|------|
| Specify the units you wish to use (miles,<br>kilometers, etc.) and the extent of your network. | Size : Kilometers  X Span 10 Y Span 10 |      |
|                                                                                                | Quit Back                              | Next |

4. W oknie Startup Wizard: Review wybierz Model Family po czym kliknij OK.

| K Startup Wizard: Review                                                     |               |               | ×        |
|------------------------------------------------------------------------------|---------------|---------------|----------|
| Review the values you have chosen. Use the<br>'Back' button to make changes. | Scale         | Campus        |          |
|                                                                              | Size          | 10 km x 10 km |          |
|                                                                              | Model Family  |               | <b>_</b> |
|                                                                              | None Selected |               |          |
|                                                                              |               |               |          |
|                                                                              |               |               |          |
|                                                                              |               |               |          |
|                                                                              |               |               |          |
| _                                                                            | Quit          | Back O        | К        |

# 4. Tworzenie i konfigurowanie sieci.

Czym się będziemy zajmować?.

Stworzymy wewnętrzną sieć z FTP, HTTP i DB serwer. Chcemy chronić wewnętrzny DB i FTP Server przed dwoma rodzajami ataków: zewnętrznym i wewnętrznym. Dodatkowo chcemy zezwolić na ruch do wewnętrznego serwera HTTP.

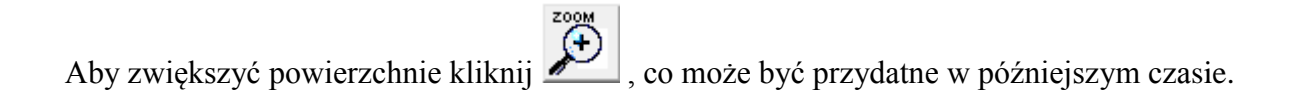

1. Wybierz następujące komponenty.

| ilość | Komponent                | Paleta            | Opis              |
|-------|--------------------------|-------------------|-------------------|
| 1     | Ip_32_cloud              | Internet_toolbox  |                   |
| 1     | Application Config       | Internet_toolbox  |                   |
| 1     | Profile Config           | Internet_toolbox  |                   |
| 1     | IP Attribute Config      | Internet_toolbox  |                   |
| 2     | Ethernet4_slip8_gtwy     | Internet_toolbox  |                   |
| 1     | Ethernet2_slip8_Firewall | Internet_toolbox  |                   |
| 2     | Ethernet16_switch        | Internet_toolbox  |                   |
| 4     | Sm_int_wkstn             | Sm_Int_Model_List |                   |
| 3     | Sm_int_Server            | Sm_Int_Model_List |                   |
|       | PPP_DS1                  | Internet_toolbox  | Links to Internet |
|       | 100BaseT                 | Internet_toolbox  | Remaining links   |

Tab.1Komponenty

2. Rozmieść komponenty a następnie zmień ich nazwy jak pokazano poniżej

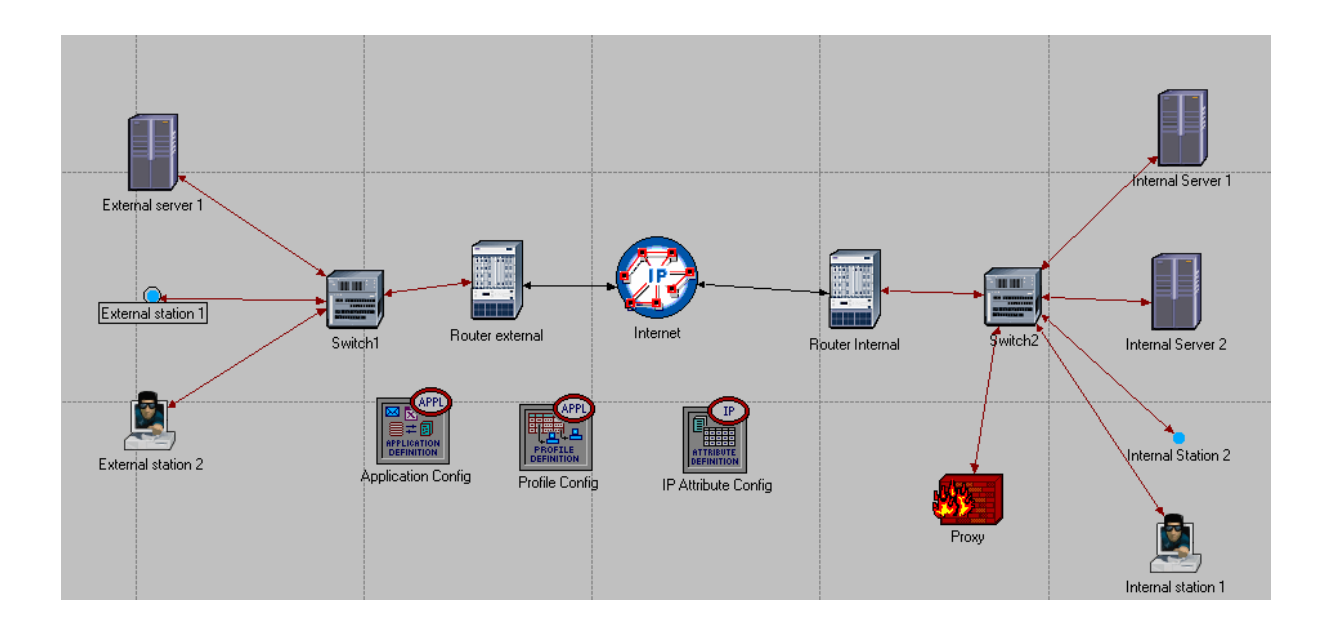

Politechnika Rzeszowska im. Ignacego Łukasiewicza Zakład Systemów Rozproszonych Rzeszów 2011 External Station 2 i Internal Station 1 mogą mieć optymalnie zmienione ikony. Aby zmienić ikony kliknij prawym klawiszem na dany komponent, następnie wybierz Advanced Edit Attributes →icon name, w dalszej kolejności wybierz ikonę hacker.

-icon name hacker

3. Przydziel adresy IP do wszystkich stacji, interfejsów i subinterfejsów.
Edytuj atrybuty wszystkich stacji i Serwerów IP Host Parameters → Interface
Information → Address i Subnet Mask. Dla routerów IP Routing Parameters →
Interface information →
rozwiń odp. wiersz row . Do tego celu użyj Tab3.

Stworzymy 5 sieci:

| Interface                      | Address/Subnet Mask |
|--------------------------------|---------------------|
| Internal Network               | 213.180.1.0/24      |
| External Network               | 194.179.95.0/24     |
| Internet (to External Network) | 190.50.50.0/24      |
| Internet (to Internal Network) | 190.40.40.0/24      |
| Internal Router – switch2Proxy | 190.30.30.0/24      |

Tab2. Sieci.

## Zawsze będziemy używali maski 255.255.255.0

| Interface                                     | Address /Subnet Mask. |
|-----------------------------------------------|-----------------------|
| External Station 1                            | 194.179.95.4/24       |
| External Station 2                            | 194.179.95.3/24       |
| External Server 1                             | 194.179.95.2/24       |
| External Router –Interface to switch1 (IF0)   | 194.179.95.1/24       |
| External Router –Interface to Internet (IF10) | 190.50.50.1/24        |

Politechnika Rzeszowska im. Ignacego Łukasiewicza Zakład Systemów Rozproszonych Rzeszów 2011

| 190.50.50.2/24 |
|----------------|
| 190.40.40.1/24 |
| 190.40.40.2/24 |
| 190.30.30.1/24 |
| 213.180.1.2/24 |
| 213.180.1.3/24 |
| 213.180.1.4/24 |
| 213.180.1.5/24 |
| 213.180.1.6/24 |
| 190.30.30.2/24 |
|                |

Tab3.Adresacja.

Przykładowa zmiana adresu:

| IP Host Parameters                        | ()                |
|-------------------------------------------|-------------------|
| <ul> <li>Interface Information</li> </ul> | ()                |
| -Name                                     | IFO               |
| - Address                                 | 194.179.95.4      |
| – Subnet Mask                             | Class C (natural) |
| L RATELA A AN                             | DL I              |

W wierszu gdzie trzeba wprowadzić maskę wybierz : Class C(natural)

Nazwy interfejsów zależą od kolejności dodawania wiec mogą sie różnic. Proxy posiada dwa subinterfejsy na interfejsie podłączonego do Switch2 (IF0). Wprowadzić zmiany wykonując kolejno: Proxy Attributes→ IP Routing Parameters→ Interface Information → rozwiń row:0 → Subinterface Information → ustaw wartość row na 2. Rozwiń obydwa stworzone wiersze i wprowadź w obydwu następujące zmiany.

Row 0:

Name : From/To Gateway, Address: 190.30.30.2, Subnet Mask: 255.255.255.0, Layer
2 Mappings →VLAN Identifier: 2 ( teraz mamy ten sam interfejs należący do dwóch

sieci jednocześnie.)

| <ul> <li>Subinterface Information</li> </ul> | ()                |
|----------------------------------------------|-------------------|
| -rows                                        | 2                 |
| —row 0                                       |                   |
| - Name                                       | From/To gateway   |
| - Status                                     | Same as Parent    |
| - Address                                    | 190.30.30.2       |
| – Subnet Mask                                | Class C (natural) |
| + Secondary Address Infor                    | Not Used          |
| – MTU (bytes)                                | Same as Parent    |
| + Metric Information                         | Default           |
| - Routing Protocol(s)                        | RIP               |
| -Compression Information                     | None              |
| – Multicast Mode                             | Disabled          |
| <ul> <li>Layer 2 Mappings</li> </ul>         | ()                |
| ATM PVC Name                                 | None              |
| - Frame Relay PVC Na                         | None              |
| LVLAN Identifier                             | 2                 |
| + QoS Information                            | None              |
| + Packet Filter                              | None              |
| - Policy Routing                             | None              |
| -VRF Name                                    | None              |
| Description                                  | N/A               |
| □ 4                                          |                   |

Row 1:

Name: From/To Internal Network, Address: 213.180.1.6 , Subnet Mask: 255.255.255.0, Layer 2 Mapping → VLAN Identifier : 3.

| -row 1                               |                          |
|--------------------------------------|--------------------------|
| - Name                               | From/To Internal Network |
| – Status                             | Same as Parent           |
| - Address                            | 213.180.1.6              |
| – Subnet Mask                        | Class C (natural)        |
| + Secondary Address Infor            | Not Used                 |
| – MTU (bytes)                        | Same as Parent           |
| + Metric Information                 | Default                  |
| - Routing Protocol(s)                | RIP                      |
| -Compression Information             | None                     |
| – Multicast Mode                     | Disabled                 |
| <ul> <li>Layer 2 Mappings</li> </ul> | ()                       |
| ATM PVC Name                         | None                     |
| - Frame Relay PVC Na                 | None                     |
| LVLAN Identifier                     | 3                        |
| + QoS Information                    | None                     |
| + Packet Filter                      | None                     |
| <ul> <li>Policy Routing</li> </ul>   | None                     |
| -VRF Name                            | None                     |
| I -                                  |                          |

Nie ma konieczności przydzielania adresów IP I Maski podsieci. Możemy ustawić Address:

## No IP Address i Subnet Mask: Auto Assigned

4. Przydzielenie domyślnej bramy dla stacji i serwerów.

Przydziel domyślną bramę dla stacji i serwerów jako interfejs o adresie **213.180.1.6** i nazwie **From /To Internal Network.** 

Aby ustawić domyślną brame wybieramy Edit Attributes → IP Host Parameters→

# Default route.

Ustaw domyślną bramę dla: Internal Station 1, Internal Station 2, Internal Server 1, Internal Server 2

# 5. Konfiguracja Application Config:

Edit Attributes→ następnie ustaw Application Definitions: Default

# 6. Konfiguracja Profile Config:

Edit Attributes→ Profile Configuration→ ustaw wartość rows na 3

Wprowadź następujące profile:

HTTPProfile – zawiera aplikacje WEB Browsing (Heavy HTTP1.1),

FTPProfile – zawiera aplikacje File Transfer (Heavy),

DBProfile – zawieta aplikacje Database Access (Heavy)

## USŁUGI WSPIERANE PRZEZ SERWERY:

| Server            | Services                                 |
|-------------------|------------------------------------------|
| External Server 1 | File Transfer (Heavy), WEB Browsing      |
|                   | (Heavy HTTP1.1), Database Access (Heavy) |
|                   |                                          |
| Internal Server 1 | Database Access (Heavy), File Transfer   |
|                   | (Heavy),                                 |
| Internal Server 2 | WEB Browsing (Heavy HTTP1.1),            |

Tab4. Usługi wspierane przez serwery.

- Kliknij prawym klawiszem na dany Server, następnie wybierz Edit Attributes→Applications: Supported Services.--> kliknij Edit i ustaw wartość rows na
  - 3. Wybierz nastepujące usługi jak pokazano poniżej.

|   | K (Application: Supported Services) Table |                                                | 23       |
|---|-------------------------------------------|------------------------------------------------|----------|
|   | Name                                      | Description                                    | <b>A</b> |
| 1 | File Transfer (Heavy)                     | Supported                                      |          |
| P | Web Browsing (Heavy HTTP 1.1)             | Supported                                      |          |
|   | Database Access (Heavy)                   | Supported                                      |          |
|   |                                           |                                                |          |
|   |                                           |                                                |          |
|   |                                           |                                                |          |
|   | -                                         |                                                | -        |
|   | <u> </u>                                  | <u>•</u>                                       |          |
|   | 3 Rows Delete Inse                        | rt Duplicate <u>M</u> ove Up <u>Mo</u> ve Down |          |
|   | D <u>e</u> tails <u>P</u> romote          | <u>C</u> ancel O <u>K</u>                      |          |

Postępuj podobnie konfigurując pozostałe servery.

8. Konfiguracja stacji roboczych.

Kliknij prawym klawiszem na danej stacji. **Wybierz Edit Attributes →Attribute Application: Supported Services→ ustaw wartość rows na 1** (w zależności od stacji roboczej) →rowziń **row0→**ustaw **Profile Name** na **HTTPProfile.** 

| + Application: Source Preferences                   | None        |
|-----------------------------------------------------|-------------|
| <ul> <li>Application: Supported Profiles</li> </ul> | ()          |
| -rows                                               | 1           |
| _row 0                                              |             |
| Profile Name                                        | HTTPProfile |
| - Application: Supported Services                   | None        |
| + Application: Transport Protocol Specifica         | Default     |

T+TADDICation: Transbort Protocol Specifica... Default

## Postępuj analogicznie dla pozostałych stacji roboczych.

| Stacja robocza     | Profile                |
|--------------------|------------------------|
| External Station 1 | HTTPProfile            |
| External Station 2 | DBProfile,FTPProfile   |
| Interna Station 1  | FTPProfile,DBProfile   |
| Internal Station 2 | HTTPProfile,FTPProfile |

Tab5.Profile wspierane prze poszczególne stacje robocze.

9. Ustaw adresy serwerów na pokazane w tabeli poniżej:

| Server            | Server Address |
|-------------------|----------------|
| External Server1  | SExt1HTTPFTPDB |
| Internal Server 1 | SInt1FTPDB     |
| Internal Server 2 | SInt2HTTP      |

Tab6.Adresy Serverów

10. w następnej kolejności zmień stacji roboczych.

# Attribute → Application:Destination Preferences

| Station            | Symbolic Name   | Actual Name    |
|--------------------|-----------------|----------------|
| External Station 1 | HTTP Server     | SInt2HTTP      |
| External Station 2 | Database Server | SInt1FTPDB     |
|                    | FTP Server      | SInt1FTPDB     |
| Interna Station 1  | Database Server | SInt1FTPDB     |
|                    | FTP Server      | SInt1FTPDB     |
| Interna Station 2  | HTTP Server     | SExt1HTTPFTPDB |
|                    | FTP Server      | SExt1HTTPFTPDB |

Tab7. Nazwy stacji roboczych

11. Proxy→Edit Atributes→ IP Routing Parameters→Static Routing Table-->Ustaw wartość rows na 2 a następnie skonfiguruj jak pokazano poniżej.

| (Proxy) Attributes                                                                                                    |                   | - |
|----------------------------------------------------------------------------------------------------|-------------------|---|
| ype: firewall                                                                                                    |                   | _ |
| Attribute                                                                                                    | Value             |   |
| P Houter ID                                                                                                    | Auto Assigned     |   |
| Autonomous System Number                                                                                                    | Auto Assigned     |   |
| The second second seco | ()                |   |
| The second second seco | ()                |   |
| Default Route                                                                                                    | Auto Assigned     |   |
| Static Routing Table                                                                                                    | ()                |   |
| > -rows                                                                                                    | 2                 |   |
| _row 0                                                                                                    |                   |   |
| Destination Address                                                                                                    | 190.30.30.0       |   |
| Subnet Mask                                                                                                    | 255.255.255.0     |   |
| Next Hop                                                                                                    | 190.30.30.2       |   |
| Administrative Weight                                                                                                    | 1                 |   |
| VRF Name                                                                                                    | None              |   |
| -row 1                                                                                                    |                   |   |
| Destination Address                                                                                                    | 213.180.1.0       |   |
| Subnet Mask                                                                                                    | 255.255.255.0     |   |
| Next Hop                                                                                                    | 213.180.1.6       |   |
| Administrative Weight                                                                                                    | 1                 |   |
| VRF Name                                                                                                    | None              |   |
| Load Balancing Options                                                                                                    | Destination-Based |   |
| H Routing Table Export                                                                                                    | Disabled          |   |
| Multipath Routes Threshold                                                                                                    | Unlimited         |   |
| Administrative Weights                                                                                                    | ()                |   |
| OS Version                                                                                                    | Not Set           |   |
| Extended ACL Configuration                                                                                                    | None              |   |
| Prefix Filter Configuration                                                                                                    | None              |   |
| + Route Map Configuration                                                                                                    | None              |   |
| HVRF Configuration                                                                                                    | None              |   |
| VRF Table Export                                                                                                    | Disabled          |   |
| Local Policy                                                                                                    | None              |   |

Politechnika Rzeszowska im. Ignacego Łukasiewicza

#### Zakład Systemów Rozproszonych

Rzeszów 2011

12. Skonfiguruj Proxy tak aby odrzucać ruch FTP i Database z sieci wewnętrznej.

| (Proxy) Attributes             |                                                |
|--------------------------------|------------------------------------------------|
| Type: firewall                 |                                                |
| Attribute                      | Value                                          |
| () [+]ISIS Farameters          | l)                                             |
| ① + LAN Supported Profiles     | None                                           |
| ① + OSPF Parameters            | ()                                             |
| Proxy Server Information       | ()                                             |
| -rows                          | 10                                             |
| +row 0                         | Custom Application, Yes, constant (0.00002)    |
| - row 1                        |                                                |
| Application                    | Database                                       |
| Proxy Server Deployed          | No                                             |
| Latency (secs)                 | exponential (0.00005)                          |
| + row 2                        | Email,Yes,No Latency                           |
| + row 3                        | Ptp,Yes,uniform (0.00005 0.0001)               |
| + row 4                        | Http,Yes,No Latency                            |
| + row 5                        | Print, Yes, constant (0.0002)                  |
| + row 6                        | Remote Login, Yes, N/A                         |
| + row 7                        | Video Conferencing, Yes, exponential (0.00001) |
| + row 8                        | Voice, Yes, No Latency                         |
| Firow 9                        | Other Applications, Yes, constant (0.00002)    |
| (1) + RIP Parameters           | ()                                             |
| (1) + RSVP Protocol Parameters | ()                                             |
| Server Address                 | Auto Assigned                                  |

## 13. Edycja tabeli routingu statycznego dla Internal Router.

Następne czynności wykonamy aby:

-Otrzymywać pakiety od Proxy( przychodzące od sieci wewnętrznej i wysłać je ponownie

-Otrzymywać pakiety z Internetu z przeznaczeniem do wewnętrznej sieci i wysyłać je ponownie do Proxy.

-W obu przypadkach wykonywana jest filtracja ruchu na podstawie ACL.

-Odrzucać pakiety otrzymane prosto z sieci wewnętrznej. Zostanie to zrealizowane za pomocą VLAN'ów

Skonfiguruj tabele routingu statycznego jak pokazano poniżej:

| -rows                                   | 3                 |
|-----------------------------------------|-------------------|
| _row 0                                  |                   |
| <ul> <li>Destination Address</li> </ul> | 190.40.40.0       |
| – Subnet Mask                           | 255.255.255.0     |
| – Next Hop                              | 190.40.40.2       |
| - Administrative Weight                 | 1                 |
| LVRF Name                               | None              |
| – row 1                                 |                   |
| <ul> <li>Destination Address</li> </ul> | 190.30.30.0       |
| – Subnet Mask                           | 255.255.255.0     |
| – Next Hop                              | 190.30.30.1       |
| - Administrative Weight                 | 1                 |
| LVRF Name                               | None              |
| -row 2                                  |                   |
| <ul> <li>Destination Address</li> </ul> | 213.180.1.0       |
| – Subnet Mask                           | 255.255.255.0     |
| - Next Hop                              | 190.30.30.2       |
| - Administrative Weight                 | 1                 |
| └ VRF Name                              | None              |
| - Load Balancing Options                | Destination-Based |

## 14. Konfiguracja ACL.

Najpierw przydziel tabele ACL do danego interfejsu. Aby to zrobić wykonuj następujące polecenia.

Router→ Edit Attributes→IP Routing Parameters→Interface Information→ row 1 (numer interfejsu który jest podłączony do internetu)→Packet Filter→Send Filter: Outgoing Traffic i Receive Filter: Incoming Traffic

#### 15. Utwórz VLANy w wewnętrznej sieci.

Musimy najpierw skonfigurować: VLAN Parameters→Scheme: Port Based VLANs. W dalszej kolejności Supported VLANs →Kliknij Edit → Ustaw wartość rows na 3 a następnie wprowadź wspierane VLANy: (Name: Default, Gateway, InternalNetwork odpowiednio dla VLANow 1,2,3)

| Туре   | laentifier (VID) | Name            | State  | MTU (bytes) | SAID       |
|--------|------------------|-----------------|--------|-------------|------------|
| 802.1Q | 1                | Default         | Active | 1500        | 100000+VID |
| 302.1Q | 2                | Gateway         | Active | 1500        | 100000+VID |
| 302.1Q | 3                | InternalNetwork | Activ  | 1500        | 100000+VID |
|        |                  |                 |        |             |            |
| •      |                  |                 |        |             |            |

Aby Proxy mogło pracować w wieloma subinterfejsami na jednym interfejsie, każdy

subinterfejs musi należeć do innej sieci. Może to być zrealizowane za pomocą VLAN'ów.

Potrzebujemy dwa proste VLAN'y. Pierwszy VLAN o ID=2 dla sieci: 190.30.30.0/24 i drugi VLAN o ID=3 dla sieci 213.180.1.0/24.

Przypiszemy identyfikatory VLAN'ów jak pokazano w tabeli poniżej dla interfejsów wewnętrznej sieci,

Dla stacji roboczych:

# IP Host Parameters→Interface Information→Layer 2 Mapping →VLAN identifier

Dla routerów:

# **IP Routing Parameters →Interface Information→ row i** (gdzie i to numer

interfejsu)→layer 2 Mapping → VLAN Identifier

| Interface                                     | VLAN Identifier |
|-----------------------------------------------|-----------------|
| Internal Router-Interface to Switch 1(IF0)    | 3               |
| Proxy-subinterface From/to gateway            | 3               |
| Proxy-subinterface From/ To /Internal Network | 2               |
| Internal Station 1                            | 2               |
| Internal Station 2                            | 2               |
| Internal Server 1                             | 2               |
| Internal Server 2                             | 2               |

Tab8. Ustawienia VLANów.

| Port                                 | Port Type | Port VLAN id | Supported VLANs |
|--------------------------------------|-----------|--------------|-----------------|
| Interface to Internal Router(P0)     | Access    | 2            | 2               |
| Interface to Proxy(P13)              | Trunk     | 1            | 1,2,3           |
| Interface to Internal Station 1(P1)  | Access    | 3            | 3               |
| Interface to Internal Station 2(P10) | Access    | 3            | 3               |
| Interface to Internal Server 1(P11)  | Access    | 3            | 3               |
| Interface to Internal Server 2(P12)  | Access    | 3            | 3               |

## 16. Konfiguracja VLAN dla Switch2.

Tab9.Konfiguracja VLAN dla switch 2

Aby ustawić wspierane Supported Vlans wykonuj kolejno:

Kliknij prawym klawiszem na Switch→Edit Attributes→Switch Port

**Configuration→**wybierz odpowiedni **row**(interfejs)→ **VLAN Parameters** 

17. Ustwienia Symulacji.

- Proxy  $\rightarrow$  Choose Individual Statistics  $\rightarrow$  IP  $\rightarrow$  Traffic Dropped(Packets/sec)
- W ten sposób możemy zobaczyć ilość ruchu odrzucanego przez Proxy
- Kliknij Configure/Run Simulation , ustaw Duration na 15 minut(s).
   Kliknij OK( nie klikaj start)
- 18. Tworzenie drugiego Scenariusza

# Kliknij Scenarios→ Duplicate Scenario→ nazwij drugi scenariusz ScreenedSubnetWitchDMZ.

Ten scenariusz jest taki sam jak poprzedni lecz tym razem wewnętrzne stacje będą podłączone do Switch 2 przez Ethernet\_4\_slip8\_gtwy router ( nazwa w palecie internet\_toolbox), który podłączy je do Proxy. Wewnętrzni użytkownicy będą w zmienionej sieci LAN używając ethernet16\_switch( w palecie Internet\_toolbox). Nowe połączenie będzie używało 100BaseT. Układ serwerów będzie taki sam jak w DMZ.

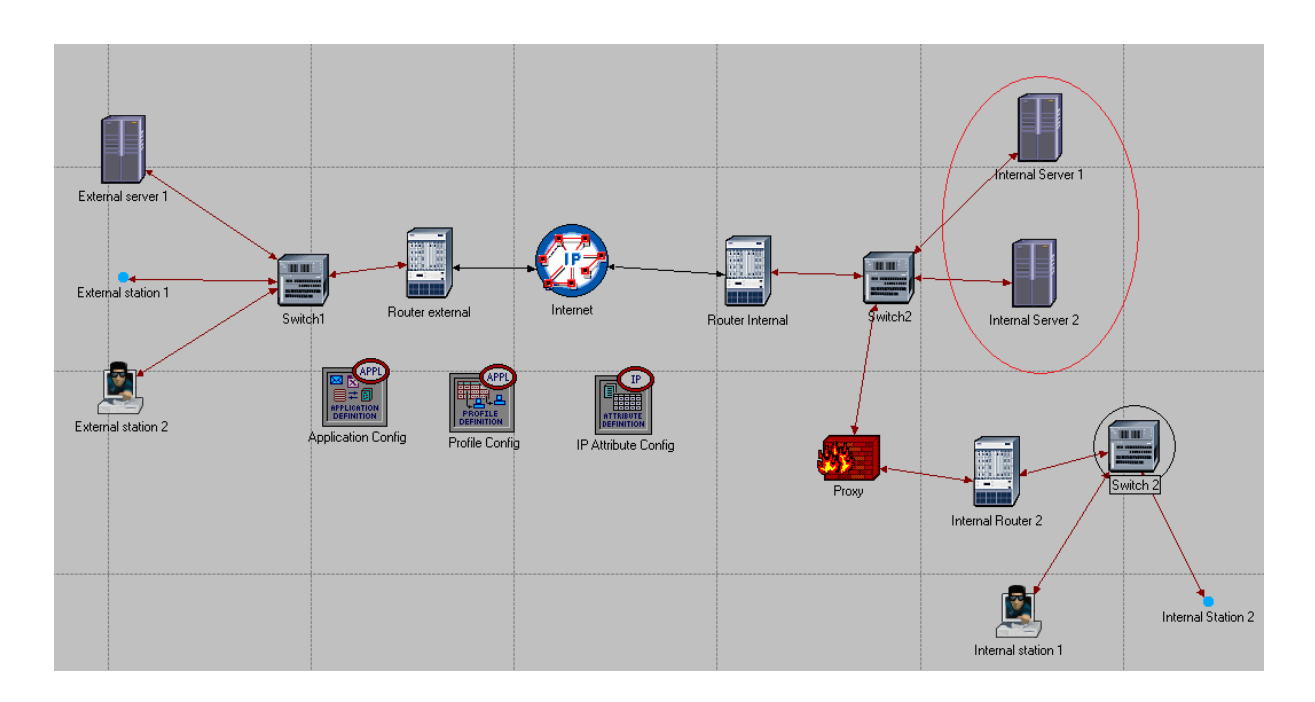

Utwórz sieć 213.190.1.0/25, oddzieloną od 213.180.1.0(obecnie będą w niej tylko **servery**). Od teraz sieć ta jest nazywana **Demilitarized Zone (DMZ),** ponieważ jest oddzielona od wewnętrznych i zewnętrznych ataków. Inna sieć zostanie utworzona pomiędzy Internal Router 2 and Proxy – 190.20.20.0/24

Nowa tabela adresów:

| Interface                                    | IP Address  |
|----------------------------------------------|-------------|
| Internal station 1                           | 213.190.1.2 |
| Internal Station 2                           | 213.190.1.3 |
| Internal Router 2-interface to switch 3(IF0) | 213.190.1.1 |
| Internal Router 2-Interface to Proxy(IF1)    | 190.20.20.1 |
| Proxy interface to Internal Router 2(IF1)    | 190.20.20.2 |

Tab.10. Nowa adresacja w scenariuszu ScreenedSubnetWitchDMZ.

# Uwaga.

Nazwy interfejsów mogą się różnić w zależności od kolejności dodawania.

# 19. Konfiguracja ACL dla Internal Router 2.

Polityka bezpieczeństwa jest w dalszym ciągu taka sama. Naszym celem jest unikanie dostępu do Internal Server 1( FTP and DB serwer). Skonfigurujemy ACL na Internal Router 1 używając informacji z tabeli poniżej:

- Lista IncomingTrafficAtDMZ odrzuca cały ruch wysyłany do Internal Server 1 (213.180.1.4 ) i pozwala na pozostały ruch,
- OutgoingTrafficFromDMZ odrzuca wychodzący ruch z servera Internal Server 1 ale pozwala na pozostały wychodzący ruch.

| List Name              | Action | Source           | Destination      |
|------------------------|--------|------------------|------------------|
| IncomingTrafficToDMZ   | Deny   | *                | 213.180.1.4/host |
|                        | Permit | *                | 213.180.1.0/24   |
|                        | Permit | *                | *                |
| OutgoingTrafficFromDMZ | Deny   | 213.180.1.4/host | *                |
|                        | Permit | *                | *                |

Tab11.ACL dla Internal Router 2

Aby utworzyć listę ACL wykonaj kolejno: Kliknij prawym przyciskiem na Routerze→Edit Attributes→IP Routing Parameters→Extended ACL Configuration→zmień wartość rows na 2 (row 1 dla IncomingTrafficToDMZ; row 2 dla OutgoingTrafficToDMZ) →następnie utwórz zasady według Tab11.

Przykład podany poniżej.

| /pe: router                                                                                                    |                         |
|----------------------------------------------------------------------------------------------------|-------------------------|
| Attribute                                                                                                    | Value                   |
| Pouter ID                                                                                                    | Auto Assigned           |
| Autonomous System Number                                                                                                    | Auto Assigned           |
| Interface Information                                                                                                    | ()                      |
| + Loopback Interfaces                                                                                                    | ()                      |
| Default Route                                                                                                    | Auto Assigned           |
| The static Routing Table     Static Routing Table     Static Ro | ()                      |
| Load Balancing Options                                                                                                    | Destination-Based       |
| Routing Table Export                                                                                                    | Disabled                |
| Multipath Routes Threshold                                                                                                    | Unlimited               |
| Administrative Weights                                                                                                    | ()                      |
| OS Version                                                                                                    | Not Set                 |
| Extended ACL Configuration                                                                                                    | ()                      |
| Prows                                                                                                    | 2                       |
| +row 0                                                                                                    | IncomingTrafficToDMZ,() |
| -row 1                                                                                                    |                         |
| List Name                                                                                                    | Outgoing Traffic To DMZ |
| List Configuration                                                                                                    | ()                      |
| Prows                                                                                                    | 2                       |
| row 0                                                                                                    |                         |
| Action                                                                                                    | Deny                    |
| Protocol                                                                                                    | <not set=""></not>      |
| Source                                                                                                    | ()                      |
| IP Address                                                                                                    | 213.180.1.4             |
|                                                                                                    | host                    |
| Destination                                                                                                    | Any                     |
| 2) - ToS                                                                                                    | Any                     |
| Precedence                                                                                                    | Any                     |
| DSCP                                                                                                    | Any                     |
| Port Configuration                                                                                                    | <not set=""></not>      |

20. Konfiguracja ACL dla interfejsów Internal Router 2.

Router→ Edit Attributes→IP Routing Parameters→Interface Information→ row 1

(numer interfejsu który jest podłączony do internetu)→Packet Filter→

- Interface to Proxy (IF1) Send Filter: IncommingTrafficToDMZ, Receive Filter: OutGoingTrafficFromDMZ
- Interface to Switch 3 (IF0) Send Filter: OutGoingTrafficFromDMZ, Receive Filter: : IncommingTrafficToDMZ

Tworzenie tabeli routingu dla Internal Router 2 oraz modyfikacja tabeli routingu dla Internal Router 1 i Proxy.

- Dla internal Router 2: Destination: 190.20.20.0/24, Next Hop : 190.20.20.1;
- Destination: 213.190.1.0/24, Next Hop : 213.190.1.1 and Default: 190.20.20.2;
- Dla proxy dodamy nowe wejście: **Destination: 213.190.1.0 Next Hop 190.20.20.1**

- Dla internal Router 1, dodamy nowe wejście: Destination: 213.190.1.0/24 Next Hop: 190.30.30.2
- Ustaw domyślną drogę (Default Route) dla Internal Station 1 i Internal Station 2 na 213.190.1.1

Przykładowa zmiana "Default Route" dla Internal Station 1 przedstawiona poniżej:

| e: workstation                               |                  |
|----------------------------------------------|------------------|
| Attribute                                    | Value            |
| + Application: Multicasting Specification    | None             |
| + Application: RSVP Parameters               | None             |
| Application: Segment Size                    | 64,000           |
| + Application: Source Preferences            | None             |
| + Application: Supported Profiles            | ()               |
| Application: Supported Services              | None             |
| + Application: Transport Protocol Specifica. | Default          |
| ) + CPU Background Utilization               | None             |
| ) + CPU Resource Parameters                  | Single Processor |
| ) - Client Address                           | Auto Assigned    |
| ) + IGMP Host Parameters                     | Default          |
| ) — IP Host Parameters                       | ()               |
| + Interface Information                      | ()               |
| Passive RIP Routing                          | Disabled         |
| Default Route                                | 213.190.1.1      |
| + Static Routing Table                       | ()               |
| + IP Processing Information                  | Default          |
| + RSVP Protocol Parameters                   | ()               |

# 21. Rekonfiguracja list ACL na Internal Router.

W następnej kolejności musimy wprowadzić małe zmiany dla ruchu przychodzącego i wychodzącego w listach ACL dla Internal Router 1. Umożliwimy ruch dla sieci utworzonych we wcześniejszych krokach, 213.190.1.0/24 ( dla nowej wew. Sieci.) i 190.20.20.0 ( router pomiędzy Internal Router 2 a Proxy.) W tabeli poniżej znajdują się zasady dla Internal Router 1. Resztę parametrów pozostaw bez zmian.

Aby edytiwać listę ACL wykonaj kolejno: Kliknij prawym przyciskiem na Routerze→Edit Attributes→IP Routing Parameters→Extended ACL Configuration→ rows 2 (row 1 dla IncomingTrafficToDMZ; row 2 dla OutgoingTrafficToDMZ)

| List Name       | Action | Source         | Destination      |
|-----------------|--------|----------------|------------------|
| IncomingTraffic | Deny   | *              | 213.180.1.4/host |
|                 | Permit | *              | 213.180.1.0/24   |
|                 | Permit | *              | 213.190.1.0/24   |
|                 | Permit | *              | 190.20.20.0/24   |
| OutgoingTraffic | Permit | 213.190.1.0/24 | *                |
|                 | Permit | 190.20.20.0/24 | *                |
|                 | Permit | 213.180.1.0/24 | *                |
|                 | Permit | 190.30.30.0/24 | *                |

| L9.21 Adding up n | ew conditions | to the ACL |
|-------------------|---------------|------------|
|-------------------|---------------|------------|

22. Wykonanie symulacji.

Wybierz kolejno: Scenarios→ Manage Scenarios. Możemy sprawdzić wszystkie scenariusze za pomocą <collected> i Results a następnie kliknij OK.

Aby przeglądać wyniki wybierz: **Results→Veiw Results.** 

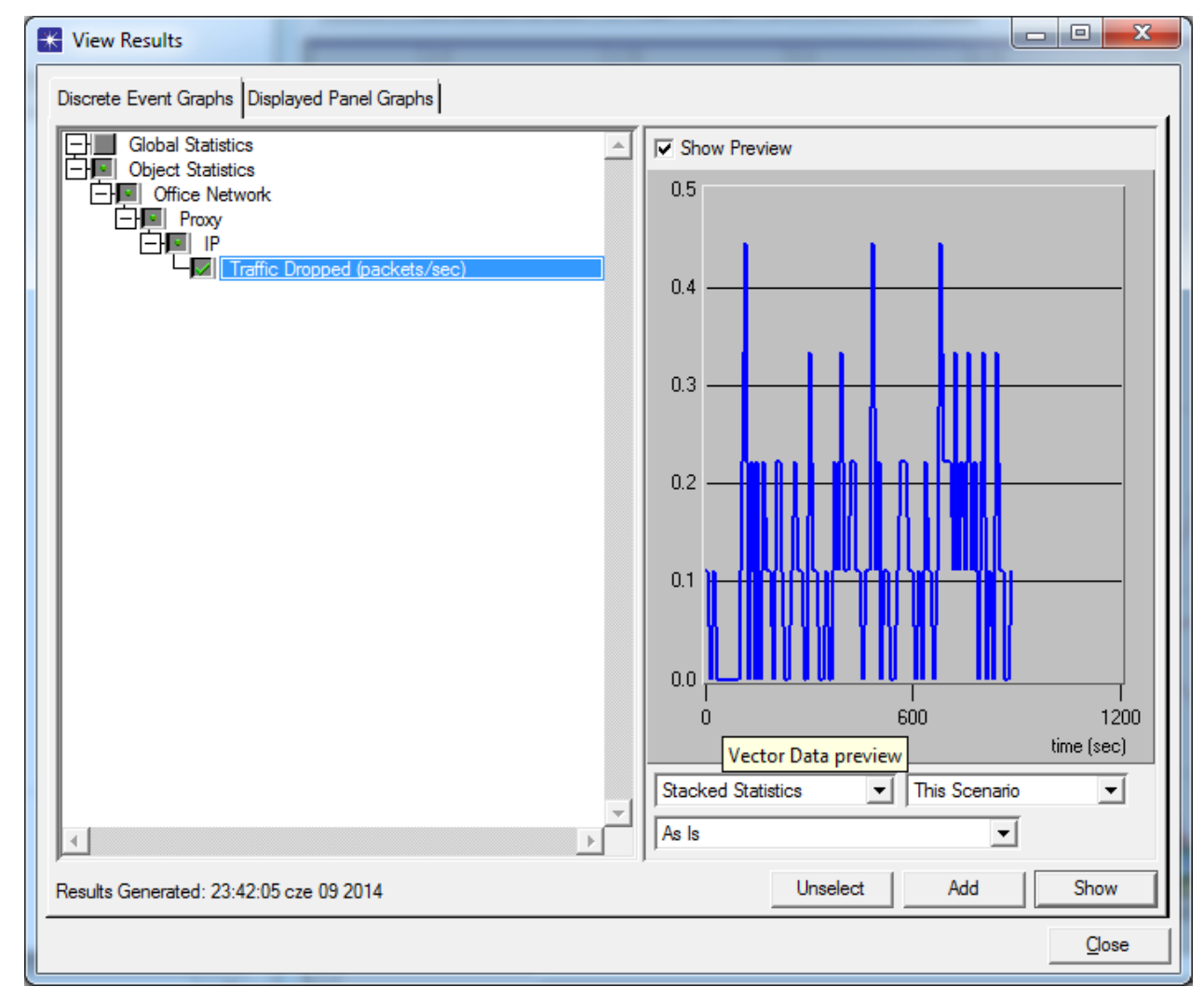

#### Politechnika Rzeszowska im. Ignacego Łukasiewicza Zakład Systemów Rozproszonych Rzeszów 2011